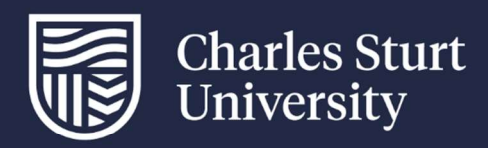

# User Guide **Student - InPlace InFlow forms** Faculty of Science and Health

For further information please contact: FOSH-WPL@CSU.EDU.AU

Charles Sturt University - TEQSA Provider Identification: PRV12018 (Australian University). CRICOS Provider: 00005F.

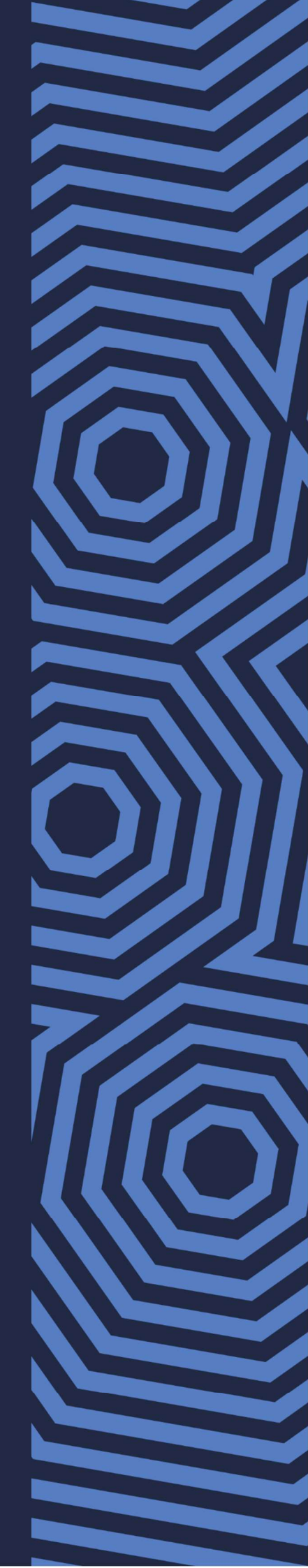

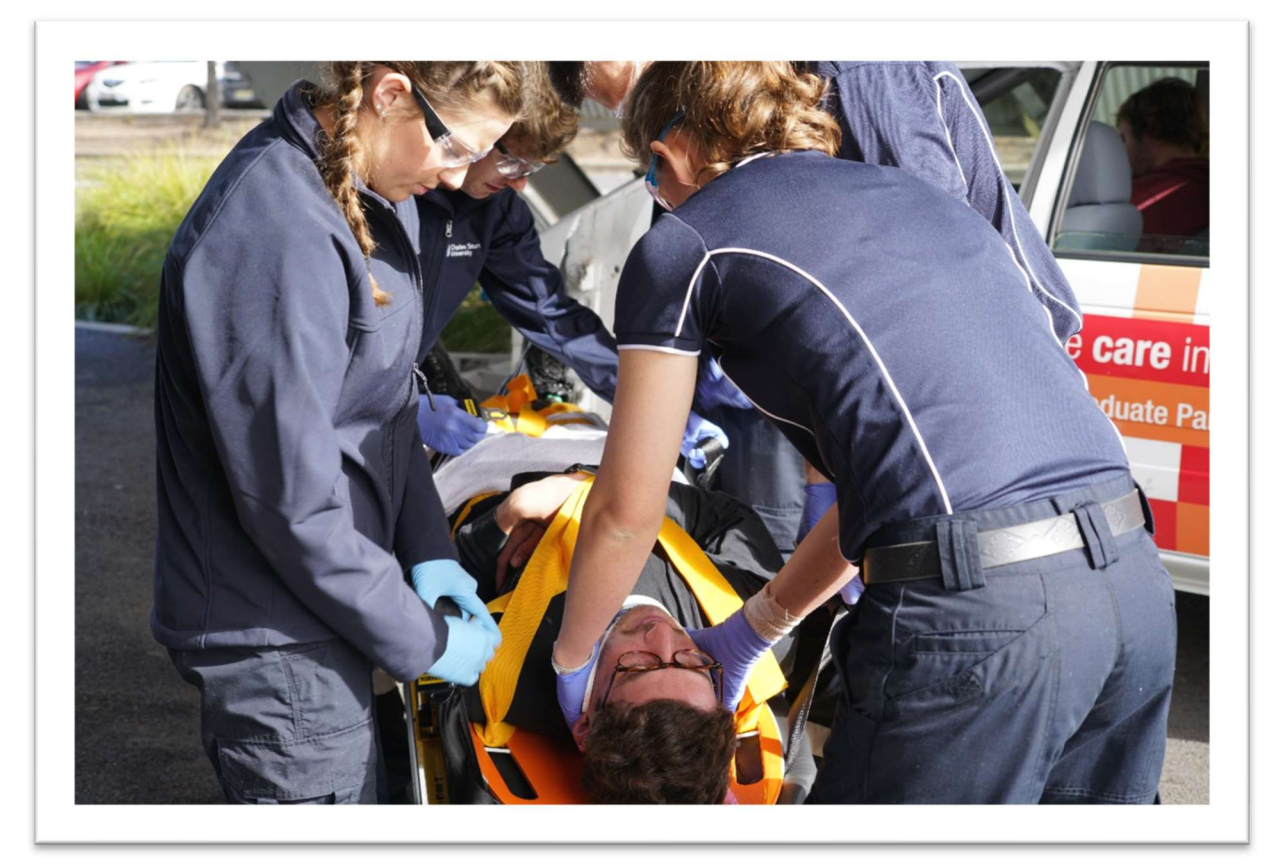

# Contents

| InPlace Workflow - Stages                                            | 3    |
|----------------------------------------------------------------------|------|
| Accessing your InFlow forms - Case Study, Skills Log and Reflections | 5    |
| Completing your forms                                                | 8    |
| Adding multiple forms to your Dashboard                              | 9    |
| End of Placement                                                     | . 11 |
| Questions?                                                           | . 11 |

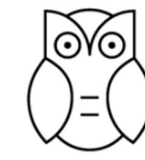

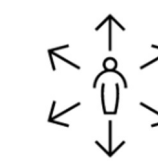

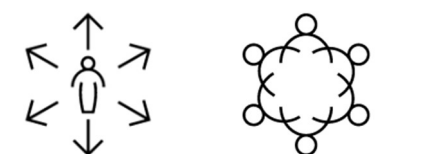

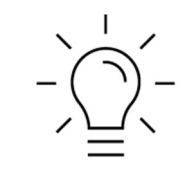

Insightful Impactful Inclusive Inspiring

#### **InPlace Workflow - Stages**

The electronic InPlace forms will flow as per the stages below.

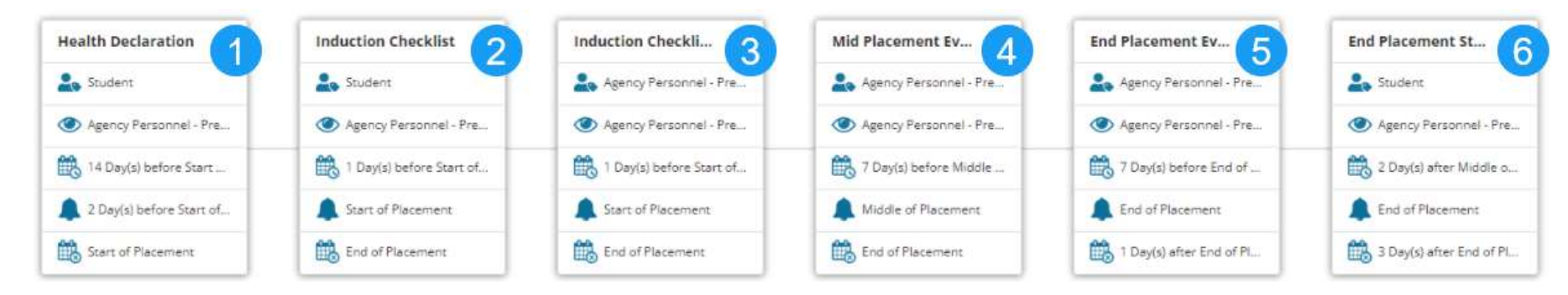

| Stage 1: | Health Declaration       | Student              | OPENS:<br>DUE:<br>CLOSES: | 14 days prior to start of the student placement<br>2 days before start of student placement<br>Start of student placement |
|----------|--------------------------|----------------------|---------------------------|----------------------------------------------------------------------------------------------------|
| Stage 2: | Induction Checklist      | <mark>Student</mark> | OPENS:<br>DUE:<br>CLOSES: | 1 day prior to start of the student placement<br>Start of student placement<br>End of student placement                   |
| Stage 3: | Induction Checklist      | Preceptor            | OPENS:<br>DUE:<br>CLOSES: | 1 day prior to the start of the student placement<br>Start of student placement<br>End of student placement               |
| Stage 4: | Mid Placement Evaluation | Preceptor            | OPENS:<br>DUE:<br>CLOSES: | 7 days prior to middle of student placement<br>Middle of student placement<br>End of student placement                    |
| Stage 5: | End Placement Evaluation | Preceptor            | OPENS:<br>DUE:<br>CLOSES: | 7 days prior to end of student placement<br>End of student placement<br>1 day after end of student placement              |
| Stage 6: | Mid Placement Evaluation | Preceptor            | OPENS:<br>DUE:<br>CLOSES: | 2 days after middle of student placement<br>End of student placement<br>3 days after end of student placement             |

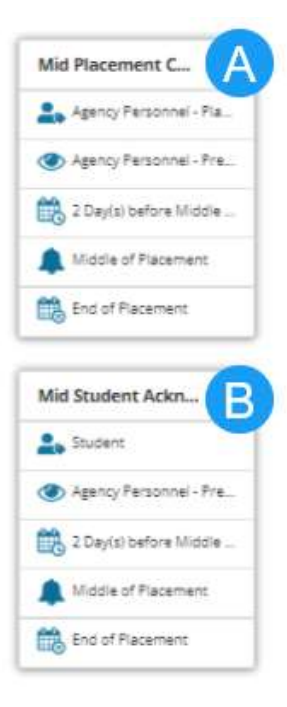

These 2 stages do not impact the flow of the forms for the Student or Preceptor to action as the forms are not dependent upon the Placement Champion and Student to Acknowledge to interrupt the workflow.

They are for the Placement Champion and the Student to review the Preceptor's ratings and comments on the midplacement evaluation.

| Stage A: | Mid Placement Champion Evaluation | Placement Champion | OPENS:<br>DUE:<br>CLOSES: | 2 days prior to middle of student placement<br>Middle of student placement<br>End of student placement       |
|----------|-----------------------------------|--------------------|---------------------------|----------------------------------------------------------------------------------------------------|
| Stage B: | Mid Student Acknowledgement       | Student            | OPENS:<br>DUE:<br>CLOSES: | 2 days prior to end of student placement<br>End of student placement<br>1 day after end of student placement |

4

## Accessing your InFlow forms - Case Study, Skills Log and Reflections

Log in to your InPlace Dashboard using your email address and password

Please note that your Timesheet entries are separate to your other forms and assessments.

Please read your User Guide: Student – InPlace Timesheets for assistance

Go to the 'Confirmed' tab in the blue ribbon to access your forms.

| Home Configured Available Requirements Car<br>Welcome to InPlace                                                                                                    | lendar                                                                                                    | Shared Documents                                                                                                    | Surveys/Assessments         | My Details | 752357 (2233817) • |  |
|----------------------------------------------------------------------------------------------------|----------------------------------------------------------------------------------------------------|----------------------------------------------------------------------------------------------------|-----------------------------|------------|--------------------|--|
| Confirmed Next Attending (1 of 1) NSW Ambulance Bateau Bay Station STUDENT SUPERVISION Tester 22, 1 Tester Placement Champion 19/11/2024 - 30/11/2024 Ulew All Confirmed View All Confirmed | 2                                                                                                    | Available                                                                                                    | allable                     | View Short | isted              |  |
| To Do 👩                                                                                                    |                                                                                                    | Notifications o                                                                                                    |                             |            |                    |  |
| You have 2 outstanding Timesheet(s) for your Placement at NSW Ambulance Bateau Bay Station                                                                                                  | >                                                                                                    | You have been assigned to NSW Ambulance Bateau Bay Station. Starting on: 13/11/2024.                                                                 |                             |            |                    |  |
| You have 1 outstanding form(s) for your Placement at NSW Ambulance Bateau Bay Station. Next Submission Deadline: 30/11/2024                                                                 | Warning: CPR Certificate expired on: 20/05<br>Message: INPLACE Outage August 13th, 20<br>INPLACE Outage August 13th, 2024 9pm-1<br>Message: Student Wellbeing Support<br>Call or Text 24/7 Wellbeing Support Call 13<br>Message: Student Wellbeing Support<br>Call or Text 24/7 Wellbeing Support Call 13 | 5/2024.<br>024 9pm-10pm (AEST)<br>0pm (AEST)<br>000 572 516 Text 0480 087 002 Counselling Servic<br>000 572 516 Text 0480 087 002 Counselling Servic | tes: csu edu au/counseiling |            |                    |  |

You can then select your active placement by clicking on the name of your placement.

| Home      | Confirmed | Available                                                            | Requirements                                             | Calendar                          | Shared Documents  | Surveys/Assessments | My Details | 752357 (2233817) - |
|-----------|-----------|----------------------------------------------------------------------|----------------------------------------------------------|-----------------------------------|-------------------|---------------------|------------|--------------------|
| Confirmed |           |                                                                      |                                                          |                                   |                   |                     |            |                    |
|           |           | View by Status           All           4 results of 4           Name | Supervisor                                               | Period                            | Duration          | Status              |            |                    |
|           |           | NSW Ambulance Bateau Bay Station                                     | Tester 22 Student Superviso<br>Tester Placement Champlor | or, 13/11/2024 - 30/11/2024<br>11 | 154 Hours General | Current             |            |                    |
|           |           | Orange Health Service Bloomfield Ca                                  | impus                                                    | 22/07/2024 - 02/08/2024           | 80 Hours General  | To be finalised     |            |                    |
|           |           | Patient Transport Service (PTS) (North                               | h Ryde)                                                  | 21/08/2023 - 25/08/2023           | 40 Hours General  | Completed           |            |                    |
|           |           | Carenne School                                                       |                                                          | 24/07/2023 - 28/07/2023           | 40 Hours General  | Completed           |            |                    |
|           |           |                                                                      |                                                          |                                   |                   |                     |            |                    |

From there, another screen will open showing you your placement details. Click on the **Forms** tab in the ribbon above the details.

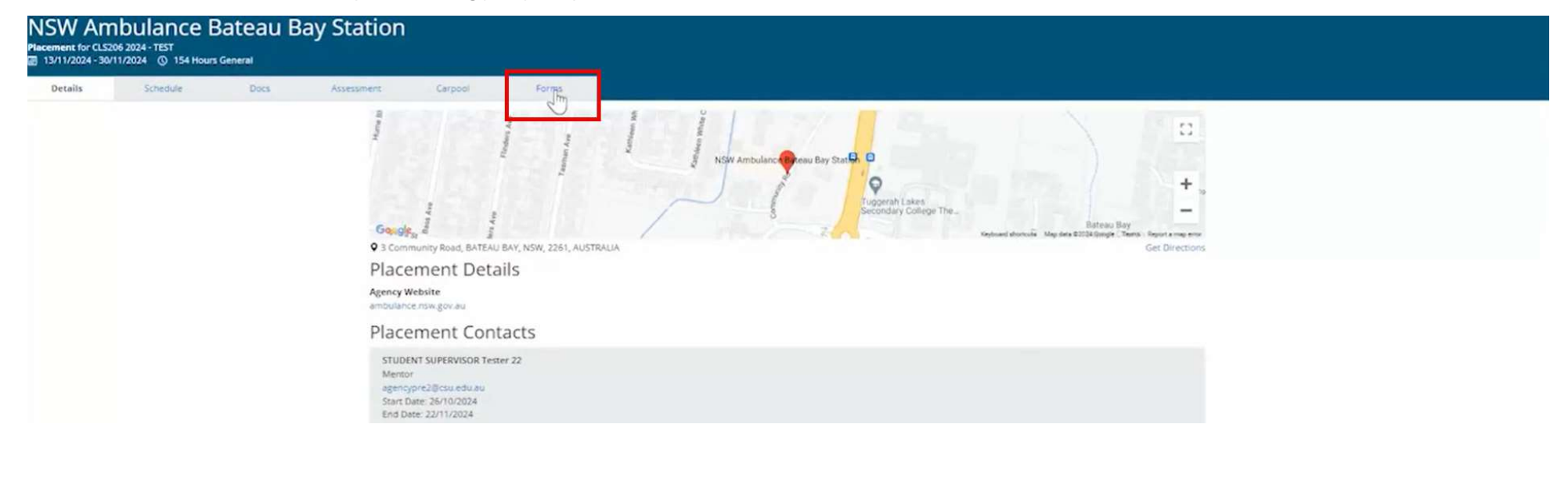

The Forms tab will open a new screen and you can then select from the drop-down box, the form you wish to open and click Add.

| Sec. 1                                                        |                                                                   |                                   |                                     |          |                  |                     |            |                    |
|---------------------------------------------------------------|-------------------------------------------------------------------|-----------------------------------|-------------------------------------|----------|------------------|---------------------|------------|--------------------|
| Home                                                          | Confirmed                                                         | Available                         | Requirements                        | Calendar | Shared Documents | Surveys/Assessments | My Details | 752357 (2233817) - |
| < Back<br>NSW Am<br>Placement for CL52t<br>■ 13/11/2024 - 30/ | Ibulance Bateau E<br>96 2024 - TEST<br>172024 © 154 Hours General | Bay Station                       |                                     |          |                  |                     |            |                    |
| Details                                                       | Schedule Docs                                                     | Assessment Carpool                | Forms                               |          |                  |                     |            |                    |
|                                                               |                                                                   | Available Forms                   |                                     |          |                  |                     |            |                    |
|                                                               |                                                                   |                                   |                                     |          | Add              |                     |            |                    |
|                                                               |                                                                   | CLS206 Case Sheet (Sub            | mission close: 30/11/2024)          |          | 12.              |                     |            |                    |
|                                                               |                                                                   | CLS206 Clinical Skills Log        | DEMO (Submission close: 30/11/2024) |          |                  |                     |            |                    |
|                                                               |                                                                   | CLS206 Reflections form           | (Submission close: 30/11/2024)      |          |                  |                     |            |                    |
|                                                               |                                                                   | Approval Close: 30/11/20<br>Draft | 24                                  |          |                  |                     |            |                    |

The form will open on a new screen for you to complete. The **red asterisk** \* indicates a mandatory field to complete.

| <ul> <li>K Back</li> <li>CLS206 Clinical Skills Log DEMO (2)</li> <li>Draft ≠</li> </ul>                                                                                                    |                                                        |   |
|----------------------------------------------------------------------------------------------------|--------------------------------------------------------|---|
|                                                                                                    | Student case sheet Preceptor's Notes/ Placement Champi |   |
| Placement Details                                                                                                    |                                                        | ^ |
| Placement Information<br>Agency Name: NSW Ambulance Bateau Bay Station<br>Student Name: STUDENT 22 Tester<br>Placement Allocation Group: CLS206 2024 - TEST<br>Placement Start Date: 13/11/2024<br>Placement End Date: 30/11/2024 |                                                        |   |
| Clinical Skills Log                                                                                                    |                                                        | ^ |
| This form is to be used to track the clinical skills you had the opportunity to d                                                                                                    | emonstrate.                                            |   |
| Please explain how you applied the skill/s in practice.*                                                                                                    | 0/4000                                                 |   |

#### **Completing your forms**

Please read all the instructions and complete the fields that have indicated a red asterisk. Include as many details as you can. There is a character limit so please check your entries have not been cut short.

Select **Save** if you wish to return to the form at a later date otherwise select **Submit** and your form will be automatically sent to your Preceptor for review.

| Describe how the placement experience supports progression towards your learning goal/s *                                              |        |              |
|----------------------------------------------------------------------------------------------------|--------|--------------|
| Describe how the placement experience documented in this form supports progression towards your learning goal/s (200-400 words +/-10%) |        |              |
| sliphcal                                                                                                    |        |              |
|                                                                                                    |        |              |
|                                                                                                    |        |              |
| 8/4000                                                                                                    |        |              |
|                                                                                                    | Cancel | ave 🖪 Submit |

If you select **Save**, the form will appear on your To Do list on your **Dashboard**. You can click on the link to take you back to your form to complete in the Forms tab.

| Home                                                                                          | Confirmed                                                                                                    | Available                           | Requirements                         | Calendar | Shared Documents                                                                  | Surveys/Assessments                             | My Details | 752357 (2233817) - |
|-----------------------------------------------------------------------------------------------|----------------------------------------------------------------------------------------------------|-------------------------------------|--------------------------------------|----------|-----------------------------------------------------------------------------------|-------------------------------------------------|------------|--------------------|
| Welcome                                                                                       | to InPlace                                                                                                    |                                     |                                      |          |                                                                                   |                                                 |            |                    |
| Confirmed<br>Next Attending<br>NSW Ambulance Bar<br>STUDENT SUPERVISI<br>19/11/2024 - 30/11/2 | ( 1 of 1)<br>teau Bay Station<br>OR Tester 22, 1 Tester Placement Ch<br>0750<br>2024                                                                                                    | Nampion<br>View All Confirmed       |                                      | \$       | Available                                                                         | allable                                         | View Short | fisted             |
| To Do 👩                                                                                       |                                                                                                    |                                     |                                      |          | Notifications o                                                                   |                                                 |            |                    |
| You have 2 outstan                                                                            | iding Timesheet(s) for your Placemer                                                                                                    | nt at NSW Ambulance Bateau Bay Stat | ion                                  | >        | You have been assigned to NSW Ambulan                                             | ce Bateau Bay Station. Starting on: 13/11/2024. |            |                    |
| You have 2 outstan                                                                            | iding form(s) for your Placement at N                                                                                                    | NSW Ambulance Bateau Bay Station. N | lext Submission Deadline: 30/11/2024 | >        | Warning: CPR Certificate expired on: 20/05                                        | /2024.                                          |            |                    |
|                                                                                               | 1. Contraction of the second second s |                                     |                                      |          | Message: INPLACE Outage August 13th, 20<br>INPLACE Outage August 13th, 2024 9pm-1 | 024 9pm-10pm (AEST)<br>0pm (AEST)               |            |                    |

#### Adding multiple forms to your Dashboard

Depending on how you prefer to work, you can ADD the same forms, multiple times, at the start of your placement, and they will be saved to your Dashboard. Hen you click ADD, the form will open, click Save and it will be available as a draft in your To Do list and forms tab.

No details need to be entered into the form, you can simply click Save and your form will be added to your To Do List to access at a later date.

If you wish to open and complete the forms as you need to during your placement, you can repeat the actions above to select and add the form, open, complete, save and submit for your preceptor to review. If you have not saved any forms, they will not appear on your To Do list on your dashboard. Only forms in draft will show as a reminder you have outstanding forms to complete.

| Home                                                                                                    | Confirmed        | Available                                                                                                    | Requirements                                                                                                    | Calendar          | Shared Documents      | Surveys/Assessments    | My Details         | 752357 (2233817) - |
|----------------------------------------------------------------------------------------------------|------------------|----------------------------------------------------------------------------------------------------|----------------------------------------------------------------------------------------------------|-------------------|-----------------------|------------------------|--------------------|--------------------|
| <ul> <li>&lt; Back</li> <li>NSW Ambulai</li> <li>Placement for CL5206 2024 - TES</li> <li>☑ 13/11/2024 - 30/11/2024 ○</li> </ul> | nce Bateau Bay   | y Station                                                                                                    |                                                                                                    |                   |                       |                        |                    |                    |
| Details Sched                                                                                                    | ule Docs         | Assessment Carpool                                                                                                    | Forms                                                                                                    |                   |                       |                        |                    |                    |
|                                                                                                    |                  | Available Forms                                                                                                    |                                                                                                    |                   | Add                   |                        |                    |                    |
| On certain forn<br>details.                                                                                                    | ns there will be | CLS206 Case Sheet (Su<br>CLS206 Clinical Skills L<br>CLS206 Reflections for<br>Approval Close: 30/11/7<br>Draft<br>CLS206 Clinical Skills L<br>Initiated On:<br>Submission Close: 30/11<br>Approval Close: 30/11/7<br>Draft | bmission diose: 30/11/2024)<br>bg DEMO (Submission close: 30/11/2024)<br>m (Submission diose: 30/11/2024)<br>024<br>ag DEMO (2)<br>1/2024<br>024<br>Record button. Cl | ick on this butte | on in the relevant se | ctions to expand the f | form further for y | ou to complete th  |
| COVID-19 Exposure *                                                                                                    |                  |                                                                                                    |                                                                                                    |                   |                       |                        |                    |                    |
| No exposure                                                                                                    |                  |                                                                                                    | .Confirmed exposure                                                                                                    |                   |                       | Potential exposure     |                    | + Add New Record   |
|                                                                                                    |                  |                                                                                                    |                                                                                                    | No Reco           | rds                   |                        |                    |                    |
|                                                                                                    |                  |                                                                                                    |                                                                                                    |                   |                       |                        |                    |                    |

Once you have Submitted a form, or you have simply saved a Draft to complete at a later date, the status will show for each form in the Forms tab and will also update on your To Do list.

| Home                                                                                                   | Confirmed                                                      | Available                                                                                                    | Requirements                                                                                                    | Ca/endar | Shared Documents |
|----------------------------------------------------------------------------------------------------|----------------------------------------------------------------|----------------------------------------------------------------------------------------------------|----------------------------------------------------------------------------------------------------|----------|------------------|
| <ul> <li>✓ Back</li> <li>NSW Am</li> <li>Placement for CL5200</li> <li>Ⅲ 13/11/2024 - 30/11</li> </ul> | Dulance Bateau Bay<br>2024 - TEST<br>/2024 © 154 Hours General | Station                                                                                                    |                                                                                                    |          |                  |
| Details                                                                                                | Schedule Docs                                                  | Assessment Carp Available Forms Available Forms 3 Placement Form(s CLS206 Clinical Skill Initiated On: Submission Close: 3 Approval Close: 30/1 Draft CLS206 Clinical Skill Initiated On: Submission Close: 3 Approval Close: 30/1 Draft CLS206 Reflections Initiated On: 19/11/2 Submission Close: 3 Approval Close: 3 Approval Close: 3 Approval Close: 3 Approval Close: 3 Approval Close: 3 Approval Close: 3 Approval Close: 3 Approval Close: 3 | Forms           brog DEMO (1)           0/11/2024           bs Log DEMO (2)           0/11/2024           form           2024           2024           2024           2024           2024           2024           2024 |          | Mdd              |

At any time you can go back to your **Home** screen to access your "To Do" list and open the forms you wish to complete.

| C Confirmed Next Attending (1 of 1) NSW Ambulance Bateau Bay Station STUDENT SUPERVISOR Tester 22, 1 Tester Placement Champion 19/11/2024 19:00 - 07:00 13/11/2024 - 30/11/2024 View All Confirmed | Available     View Available     View Available     View Shortlisted                 |  |
|----------------------------------------------------------------------------------------------------|--------------------------------------------------------------------------------------|--|
| To Do 👩                                                                                                    | Notifications o                                                                      |  |
| You have 2 outstanding Timesheet(s) for your Placement at NSW Ambulance Bateau Bay Station                                                                                                    | You have been assigned to NSW Ambulance Bateau Bay Station. Starting on: 13/11/2024. |  |

#### **End of Placement**

You should have completed all your required InFlow forms, reviewed and acknowledged your Evaluation and completed your Timesheet entries for your whole of placement including any absences.

Prior to the Academic team submitting your grade, they will cross check your timesheet hours and absences as well as your evaluation and forms and follow up with your Preceptor if they have any questions.

Please allow 2 weeks post placement for this process to be completed.

## **Questions?**

**Student InPlace Enquiries:** FOSH-WPL@csu.edu.au - Please type in the Subject line: Paramedicine Student InPlace Query **Student Timesheet Enquiries:** FOSH-WPL@csu.edu.au - Please type in the Subject line: Paramedicine Student Timesheet Query